# **Veeam - Database**

This tutorial enables you to activate the monitoring of Veeam backups on Galaxy and Infinity. You need to go through the Universe central server as Unity cannot do this natively.

To enable Esia to connect to the VeeamBackup database, you need to :

- Enable SQL and Windows authentication.
- Create a user for Esia with READ-ONLY rights.
- Check the listening port

The first 2 operations listed below are performed using the "Microsoft SQL Server Management Studio" application on the machine containing the Veeam database. And the last in the "Sql Server Configuration Manager" application.

### **SQL Server Management Studio**

### Enable SQL and Windows authentication

Right-click on property in the left-hand menu. Then, in the "security" section. Tick "SQL Server and Windows authentication mode", then click OK.

| Eichier Edition Affichage Déboguer Qutils                                                                                                    | Fenêtre <u>A</u> ide                                                                                                    |                                                    |                                           |     |                                                |  |
|----------------------------------------------------------------------------------------------------|----------------------------------------------------------------------------------------------------|----------------------------------------------------|-------------------------------------------|-----|------------------------------------------------|--|
| 🕴 🖸 🔹 🕲 🗧 🔛 🔐 🗎 🕅 Nouv                                                                                                    | ele requête 🗿 🗟 🗟 🟫 📾 🖓 🕹 🗇 🏦 🂙                                                                                                    | - ( - )                                            | <ul> <li>Débogueur générique *</li> </ul> | - 5 | · 🛛 🗲 🟛 🗐 - 🖕                                  |  |
| Durier golden generalize gelooper golde<br>Connector - Consciones<br>Securité<br>Securité<br>S | Fenigre Add<br>ele requête De Constant of the Constant of the Con |                                                    |                                           | -   | - 同 <b>产                                  </b> |  |
|                                                                                                    | Progression<br>Pret                                                                                                    | Chanage des proprietes des dases de données douces | OK Annuler                                |     |                                                |  |

### Create a user for Esia

. Microcoft EOL Environ Management Etudio (Ada

Right-click on "Security" in the left-hand menu. Go to "New" and then "User". Now fill in the user name + password. It is advisable to uncheck "Apply password expiry". Finally, select VeeamBackup as the default database.

| 🛃 Microsoft SQL Server Management Studio (Administrateur)<br>Ficher Edition Affichage Déboguer Outis Fenêtre Alde                                                                                                    | 2 時間 昭 1 米 日 日   シ・ペー                                                                                                    | - 8                                                                                                    | <ul> <li>Gji Débogueur générique *</li> </ul>                          | - 5 | - 🕢 🗲 🛥 🗐 - 📮 |
|----------------------------------------------------------------------------------------------------|----------------------------------------------------------------------------------------------------|----------------------------------------------------------------------------------------------------|------------------------------------------------------------------------|-----|---------------|
| Explorateur d'objets  Connector  Sector  Secto | Propriétés de la connexion<br>Selectionner une para<br>P Générie<br>Magage de fuilisatur<br>De Eléments sécuritables<br>P Elements sécuritables<br>P Elem | esia Script • Aide Non d'accès: Catiget Authentification Windows C Authentification SQL Server Mol de passe: Confirme le mol de passe: Confirme le mol de passe: Confirme le mol de passe: Confirme le statégie de mol de pass Confirme le statégie de mol de pass C Mappe au certificat C Mappe à la céé asymétrique Mapper aux informations didentification |                                                                        | X   |               |
|                                                                                                    | Srivčkavvečkavsol,2006R2<br>Convesion:<br>SRIVEAMAdministrateur<br>v∳ Allichet let propietišt de com<br>Progression<br>Progression<br>Pret                | Informations d'identification mappées<br>Base de données par défaut :<br>Langue par défaut :                                                                                                    | Informations Fournisseur<br>Supprimer<br>English<br>T<br>OK<br>Annuler |     |               |

### Assign read-only rights to this user

In the user properties, go to "User mapping" and check that VeeamBackup is ticked. And select the following rights:

- db\_datareader
- public

| TXX The osore set set ver than agement sea | no (nanninscracear)  |                                    |                |                              |                      |                     |         |     |   |
|--------------------------------------------|----------------------|------------------------------------|----------------|------------------------------|----------------------|---------------------|---------|-----|---|
| Fichier Edition Affichage Déboguer Out     | ils Fenêtre Aide     |                                    |                |                              |                      |                     |         |     |   |
| 💿 - 💿   🏠 - 🖆 - 🚔 🔛 🚰   🗿 No               | uvelle requête 🛛 🗟 🗟 | Ala とうもう・C                         | - 8            | -                            | *                    | Débogueur générique | -       | - 5 | • |
| Evolorateur d'objets                       |                      |                                    |                |                              |                      |                     |         |     |   |
|                                            |                      |                                    |                |                              |                      |                     |         |     |   |
| E SRVVEAMVEEAMSOL2008R2 (SOL Server        |                      |                                    |                |                              |                      |                     |         |     |   |
| 🐨 🛑 Bases de données                       |                      | Propriétés de la connexion -       | esia           |                              |                      |                     |         |     |   |
| 🖃 🛑 Sécurité                               |                      | Sálastissper upo page              | <b>T a i a</b> | 0.00                         |                      |                     |         |     |   |
| 🖃 📁 Connexions                             |                      | Général                            | L Script -     | • 😲 Aide                     |                      |                     |         |     |   |
| 💑 ##M5_PolicyEventProcessingL              |                      | & Bôles du serveur                 |                |                              |                      |                     |         |     |   |
| 🙀 ##MS_PolicyTsqlExecutionLogi             |                      | Appage de l'utilisateur            | Utilisateu     | rs mappés à cette connexi    | on :                 |                     |         |     |   |
| AUTORITE NT\Systeme                        |                      | Éléments sécurisables              | Mapp           | Base de données              | Utilisateur          | Schéma par défaut   |         |     |   |
| BUILTIN/Administrateurs                    |                      | 🔎 État                             |                | master                       |                      |                     |         |     |   |
| BOMDECIKH)Administrateur                   |                      |                                    |                | model                        |                      |                     |         |     |   |
| esia                                       |                      |                                    |                | msdb                         |                      |                     |         |     |   |
| NI SERVICE\MSSQL\$VEEAMSQ                  |                      |                                    |                | tempdb                       |                      |                     |         |     |   |
| 嶷 sa                                       |                      |                                    |                | VeeamBackup                  | esia                 | dbo                 |         |     |   |
| SRVVEAM\Administrateur                     |                      |                                    |                |                              | muund                |                     |         |     |   |
| Röles du serveur                           |                      |                                    |                |                              |                      |                     |         |     |   |
| Objets serveur                             |                      |                                    |                |                              |                      |                     |         |     |   |
| Béplication                                |                      |                                    |                |                              |                      |                     |         |     |   |
| Gestion                                    |                      |                                    |                |                              |                      |                     |         |     |   |
|                                            |                      |                                    |                |                              |                      |                     |         |     |   |
|                                            |                      |                                    |                |                              |                      |                     |         |     |   |
|                                            |                      |                                    |                |                              |                      |                     |         |     |   |
|                                            |                      | Connexion                          | Comp           | ste Invité activé nour : Vee | amRaekun             |                     |         |     |   |
|                                            |                      | Serveur :                          | i counte       | ne mine source pour . ree    |                      |                     |         |     |   |
|                                            |                      | SRVVEAM\VEEAMSQL2008R2             | Apparten       | iance au rôle de base de d   | onnées : VeeamBackup |                     |         |     |   |
|                                            |                      | Connexion :                        | 🗌 db ə         | ccessadmin                   |                      |                     |         |     |   |
|                                            |                      | SHVVEAMVAdministrateur             | db D           | ackupoperator                |                      |                     |         |     |   |
|                                            |                      | VY Afficher les propriétés de conr | ( db_d         | atareader                    |                      |                     |         |     |   |
|                                            |                      |                                    |                | atawriter                    |                      |                     |         |     |   |
|                                            |                      |                                    |                | uaumin<br>Ienvdatareader     |                      |                     |         |     |   |
|                                            |                      |                                    | db_d           | lenydatawriter               |                      |                     |         |     |   |
|                                            |                      | Progression                        | □ db_o         | wner                         |                      |                     |         |     |   |
|                                            |                      | Prêt                               | d db a         | ecurityadmin                 |                      |                     |         |     |   |
|                                            |                      | S. 2                               | Public         | 9                            |                      |                     |         |     |   |
|                                            |                      |                                    |                |                              |                      |                     |         |     |   |
|                                            |                      | LL                                 |                |                              |                      |                     |         |     |   |
|                                            |                      |                                    |                |                              |                      | OK                  | Annuler |     |   |
|                                            |                      |                                    |                |                              |                      |                     |         |     |   |
|                                            |                      |                                    |                |                              |                      |                     |         |     |   |
|                                            |                      |                                    |                |                              |                      |                     |         |     |   |
|                                            |                      |                                    |                |                              |                      |                     |         |     |   |
|                                            |                      |                                    |                |                              |                      |                     |         |     |   |
|                                            |                      |                                    |                |                              |                      |                     |         |     |   |
| -                                          |                      |                                    |                |                              |                      |                     | -       |     |   |

## Sql Server Configuration Manager

Now go to the SQL Server Configuration Manager.

In the tree on the right, scroll down to "SQL Server Network Configuration" and click on "Protocols for VEEAMSQLXXXX".

Then right-click on TCP/IP and open the properties. In the "IP addresses" tab, go to the bottom of the drop-down list. You can indicate or check that the TCP Port value is set to 1433.

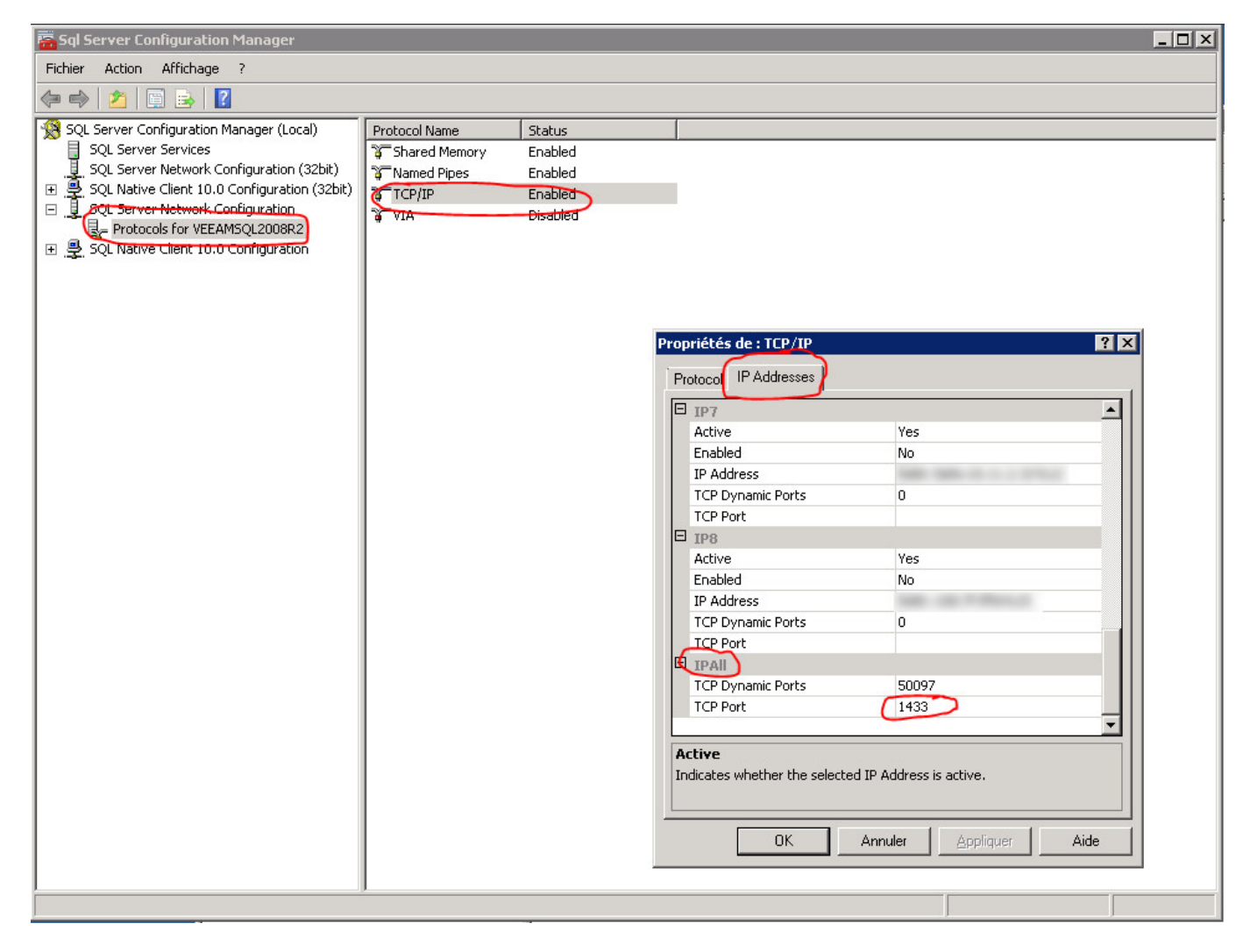

If necessary, you will need to restart the SQL service.

### **Configuration on Esia**

### Esia Galaxy only

You need to activate the Esia backup webplugin. To do this, connect to the Esia server using ssh (Putty) and enter the following command as root: apt-get update && apt-get install esia-webp-backup

### Add a backup node.

In your Esia interface, go to administration (the toothed road on the left) and then click on the

#### "manually add node" button in the top right-hand corner. As shown in the image below.

| Ø        |                                    |                        |                     |                 | ł            | TAT DES 36 5                               | 15 2 <sup>E</sup> S | TAT DES<br>ERVICES 340 | 9 27   | 34                                     | 2 |
|----------|------------------------------------|------------------------|---------------------|-----------------|--------------|--------------------------------------------|---------------------|------------------------|--------|----------------------------------------|---|
|          | BONJOUR SALOC Accueil >            | Administration         |                     |                 |              |                                            |                     |                        | 2      | •                                      |   |
| <u> </u> | GROUPES DE NOEUDS                  |                        | PES DE NOEUDS 👌 PLU |                 |              |                                            | 🛞 LOG               |                        |        |                                        |   |
|          | RACINE<br>+ CLIENT 1<br>+ CLIENT 2 | NOEUDS                 |                     |                 |              |                                            |                     |                        | (74)   | >>>>>>>>>>>>>>>>>>>>>>>>>>>>>>>>>>>>>> | • |
|          | CLIENT 3<br>CLIENT 4<br>CLIENT 5   | NOM DU NOEUD           | GROUPE \$           | TYPE DE NOEUD 🗘 | ADRESSE IP 0 | DESCRIPTIO                                 | × 2 °               | NOMBRE DE SERVICES     | ≎ ACTI | ON                                     |   |
|          | CLIENT 6                           |                        |                     |                 |              |                                            |                     |                        |        |                                        |   |
|          | CLIENT 8<br>PASTOUCHE              | Accès Internet         | Applications        | none            | 10.8.0.11    |                                            |                     | 3                      | ۵      |                                        |   |
|          | WEB                                | app-anscan             | Applications        | application     | 0.0.0.0      |                                            |                     | 1                      | ۵ 💼    |                                        |   |
|          |                                    | BCK-Bareos-director    | Backup              | backup server   | 10.7.0.7     |                                            |                     | 6                      | ۵      |                                        |   |
| •        |                                    | BCK-Eurobackup-server  | Backup              | backup server   | 10.7.0.9     |                                            |                     | 3                      | ۵      |                                        |   |
|          |                                    | BCK-Mail Analyzer      | Backup              | none            | 0.0.0.0      | Analyse d'une boite mails rece<br>backups. | vant le résultat de | 1                      | ۵      |                                        |   |
| ۲        | 1                                  | BCK-Veeam-server       | Backup              | backup server   | 10.7.0.8     |                                            |                     | 5                      | ۵.     |                                        |   |
|          |                                    | Capteur de température | Salle serveur       | none            | 10.5.0.250   | RACK-LOCAL5                                |                     | 6                      | ۵      |                                        |   |
|          |                                    | cl-1-wan-siteB         | Pare-feux           | none            | 8.8.8.8      |                                            |                     | 1                      | ۵      |                                        |   |
|          |                                    | cl1-erp                | Applications        | application     | 0.0.0.0      |                                            |                     | 1                      | ۵ 🗊    |                                        |   |
|          |                                    | cl1-maintenance        | Maintenance         | none            | 10.13.0.150  |                                            |                     | 1                      | ۵      |                                        |   |
|          |                                    | cl1-réseau             | Applications        | application     | 0.0.0.0      |                                            |                     | 1                      |        |                                        |   |

### The following page appears:

| OUTER UN NOEUD         |                             |                                                                          |
|------------------------|-----------------------------|--------------------------------------------------------------------------|
|                        |                             |                                                                          |
| INFORMATIONS GÉNÉRALES |                             |                                                                          |
| Nom du noeud           | Type de noeud               | Groupe                                                                   |
| veeam                  | Backup server               | <ul> <li>Sélectionner le(s) groupe(s) au(x)quel(s) ce noeud a</li> </ul> |
| Adresse IP             | Connecté derrière la Unity: |                                                                          |
| 10.12.0.3              | none                        | Y                                                                        |
| Description            |                             |                                                                          |
|                        |                             |                                                                          |
|                        |                             |                                                                          |
|                        |                             | rm.                                                                      |
|                        |                             |                                                                          |
| INFORMATIONS SIMP      |                             |                                                                          |
| Version SNMP           |                             |                                                                          |
| none                   | Ť                           |                                                                          |
|                        |                             |                                                                          |
|                        |                             |                                                                          |
|                        |                             | Ajout                                                                    |

Specify the name, IP address and group in which the node should appear. **The most important thing is to indicate the type of node, such as "backup server".** A configuration page will appear, asking you to configure the driver. Select the "veeam - db" driver and a menu will appear below it. Click on "SQL Authentication" and enter your database connection parameters.

#### 2025/05/13 09:15

| JOUTER UN NOEUD                  |                               |   |              | ×      |
|----------------------------------|-------------------------------|---|--------------|--------|
|                                  |                               |   |              | _      |
| CONFIGURATION DU DRIVER          |                               |   |              |        |
| Driver                           | Durée de rétention (En jours) |   |              |        |
| veeam - db                       | * 15                          | • |              |        |
| Authentification SQL Authentific | ion Windows                   |   |              |        |
| 1433                             |                               |   |              |        |
| Base de données                  |                               |   |              |        |
| veeamdb                          |                               |   |              |        |
| Utilisateur                      |                               |   |              |        |
| esia                             |                               |   |              |        |
| Mot de passe                     |                               |   |              |        |
|                                  |                               |   |              |        |
|                                  |                               |   |              |        |
|                                  |                               |   |              |        |
|                                  |                               |   | Annuler Test | Sauver |

Once you have filled in the details, click on 'Test' to validate your user parameters. If the test is OK, you can save it.

You now need to wait 15 to 30 minutes for synchronisation to take place. Once synchronisation is complete, you can start monitoring your backups. You can continue the tutorial by following this link: Activate back-up monitoring

From: https://wiki.esia-sa.com/ - **Esia Wiki** 

Permanent link: https://wiki.esia-sa.com/en/advanced/sql\_veeam

Last update: 2023/11/09 18:06

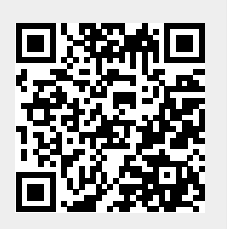